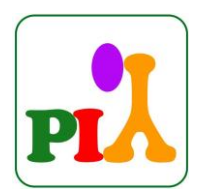

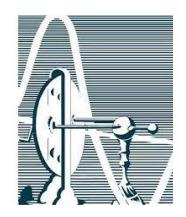

## Image Quant LAS 4000 – Protocolo para Quimiluminescência

- 1- Ligar o nobreak;
- 2- Ligar o aparelho Image Quant LAS 4000 e o computador (qualquer ordem);
- 3- Iniciar o programa Image Quant LAS 4000 (ícone na área de trabalho);
- 4- Esperar até que o status da câmera esteja READY (em azul) indicando o resfriamento da câmera;

## Obs. 1: nunca abrir a câmara escura do equipamento quando a luz indicativa *Busy* estiver acessa.

5- Abrir a câmara escura, retirar a bandeja preta e posicionar a(s) membrana(s) em uma das quatro posições delimitadas na bandeja;

Obs. 2: as membranas deveram ser colocadas sobre o *gel sheet* (transparência) do equipamento;

Obs. 3: as áreas delimitadas na bandeja preta indicam o campo de visualização da câmera do aparelho em cada um dos quatro andares da bandeja no equipamento. Por exemplo, o menor retângulo se relaciona com a posição 1 do equipamento, mais próxima da câmera, sendo indicado para análise de uma única membrana.

6- Colocar a bandeja com a amostra de volta no equipamento, empurrando-a até o seu travamento;

## Obs. 4: a bandeja deve ser colocada por cima das laterais do equipamento.

- 7- Clicar em <u>Method/Tray position</u>, selecionar o método (Chemiluminescence) e selecionar a posição da bandeja de acordo com a disposição das amostras (1,2,3 ou 4); Clicar em OK
- 8- Clicar em <u>Focusing</u> e observar se a posição e o foco da membrana estão corretos (os comandos *Brightness* e *Adjust* permitem o ajuste do brilho e foco da imagem);

Obs. 5: neste momento, caso a membrana esteja torta ou fora do campo, a câmara poderá ser aberta para correção.

- 9- Após os ajustes, clicar em Return;
- 10- Selecionar o tipo de exposição (*Exposure Type*, o recomendado é o *Precision* no qual uma imagem é capturada);
- 11- Na opção Exposure Time, selecionar o modo auto;
- 12- Em Sensitivity/Resolution escolher entre os modos disponíveis (o recomendado é o modo High que possui um bom balanço entre sensibilidade e resolução);
- 13- Selecionando a opção Add Digitization Image uma imagem com luz branca, útil para visualização dos padrões de peso molecular ou outras marcações visíveis a olho nu, é adicionada;
- 14-Clicar em <u>Start</u> e aguardar a aquisição;

Obs. 6: outros tipos de exposição, como *Increment*, bem como outras configurações de sensibilidade/resolução e tempo de exposição podem ser selecionadas pelo usuário.

15-As imagens selecionadas podem ser salvas (*Save*) nos formatos .gel e .tif (8 e 16 bits) e transferidas para CD ou enviadas por email através do gerenciador *Mozilla Thunderbird* presente na área de trabalho (É PROIBIDO O USO DE PENDRIVES).

Obs. 7: somente clique em *Complete* **após ter salvo** as imagens, uma vez que com esse comando o software volta a tela para a configuração de uma nova aquisição.

- 16-Para encerrar o uso do equipamento selecione Quit do menu File e na sequência "Stop the CCD cooling now". O programa será fechado e o equipamento poderá ser desligado;
- 17- Preencher o registro de uso do equipamento;
- 18- Desligar o computador e na sequência o nobreak.